# Esempio di configurazione di Dial IP Address from Endpoints Registered to CUCM con VCS/Expressway

## Sommario

Introduzione Prerequisiti Requisiti Componenti usati Sfondo Opzione 1 Opzione 2 Configurazione Configurazione CUCM Configurazione controllo VCS Configurazione VCS Expressway Opzione 1 - Aggiungere un suffisso all'indirizzo IP Opzione 2 - Trasformazione dell'indirizzo IP in una stringa Verifica Risoluzione dei problemi

## Introduzione

In questo documento viene descritto come comporre gli indirizzi IP dagli endpoint registrati in Cisco Unified Communications Manager (CUCM) con Cisco Video Communication Server (VCS) o Cisco Expressway come soluzione.

## Prerequisiti

### Requisiti

Cisco raccomanda la conoscenza dei seguenti argomenti:

- Zone adiacenti su Cisco VCS/Expressway
- Trasformazioni e regole di ricerca su Cisco VCS / Expressway
- Modelli di route e trunk SIP (Session Initiation Protocol) su CUCM

**Nota:** In questo documento si presume che la zona di attraversamento dal controllo VCS / Expressway-C verso VCS Expressway / Expressway-E sia attiva e che il tasto di interworking sia installato su VCS / Expressway.

### Componenti usati

Le informazioni fornite in questo documento si basano sulle seguenti versioni software e hardware:

- Cisco VCS x8.1 e versioni successive
- CUCM release 9 e successive

Nota: Lo stesso documento può essere utilizzato per le distribuzioni serie Expressway.

Le informazioni discusse in questo documento fanno riferimento a dispositivi usati in uno specifico ambiente di emulazione. Su tutti i dispositivi menzionati nel documento la configurazione è stata ripristinata ai valori predefiniti. Se la rete è operativa, valutare attentamente eventuali conseguenze derivanti dall'uso dei comandi.

## Sfondo

CUCM non supporta la composizione dell'indirizzo IP. Se si desidera utilizzare la composizione dell'indirizzo IP, Cisco consiglia una delle due procedure descritte in questo articolo. Un esempio di caso di utilizzo potrebbe essere rappresentato dagli endpoint registrati in CUCM per comporre un endpoint H.323 per indirizzo IP.

### **Opzione 1**

- Aggiungere un suffisso all'indirizzo IP in modo che la stringa sia simile a un URI (Uniform Resource Identifier) SIP.
- Ad esempio, per comporre l'indirizzo IP **198.51.100.2**, gli utenti devono comporre **198.51.100.2@domain**.
- L'amministratore deve istruire gli utenti a comporre <indirizzo IP>@dominio. Questo dominio può essere il dominio interno aziendale o un dominio fittizio. Questo documento si basa sull'uso del dominio VCS.

### Opzione 2

- Sostituire i punti con un simbolo per trasformare l'indirizzo IP in una stringa.
- Ad esempio, per comporre l'indirizzo IP **198.51.100.2**, gli utenti devono comporre **198\*51\*100\*2**.

**Nota:** In entrambe le opzioni, Expressway-E tenta di chiamare l'indirizzo IP con il protocollo H.323. se l'endpoint di destinazione non supporta H.323, è necessario abilitare SIP UDP. In caso contrario, tenere SIP UDP disabilitato.

**Nota:** L'opzione 2 può essere utilizzata sia con i telefoni IP che quando si compone un numero dalla CLI o dall'interfaccia utente grafica (GUI) del Web degli endpoint che usano il software Tandberg Codec (TC). Quando si tenta di comporre \* con il touch panel o il telecomando, questa operazione potrebbe non funzionare in quanto \* viene automaticamente convertito in . quando si utilizzano queste opzioni per comporre il numero.

## Configurazione

Nota: Questa configurazione è applicabile a entrambe le opzioni descritte in precedenza.

#### **Configurazione CUCM**

Su CUCM, l'amministratore deve configurare un profilo di sicurezza trunk SIP per VCS sulla porta 5060 (si presume che 5060 sia la porta usata sul VCS per il CUCM tramite TCP).

**Nota:** Se si utilizza la porta 5060/5061 per l'accesso remoto e mobile (MRA), utilizzare una porta TCP diversa (ad esempio, 5075) per il profilo di sicurezza trunk SIP.

Scegliere Sistema > Protezione > SIP Trunk Security Profile su CUCM e fare clic su Aggiungi nuovo.

| alialia Cisco Unified CM Administration                       | Navigation Cisco Unified CM Administration                            |
|---------------------------------------------------------------|-----------------------------------------------------------------------|
| For Cisco Unified Communications Solutions                    | admin Search Documentation About Logout                               |
| System + Call Routing + Media Resources + Advanced Features + | Device - Application - User Management - Bulk Administration - Help - |
| Find and List SIP Trunk Security Profiles                     |                                                                       |
| Add New                                                       |                                                                       |
| Status                                                        |                                                                       |
| (i) 0 records found                                           |                                                                       |
| SIP Trunk Security Profile                                    | Rows per Page 50 ÷                                                    |
| Find SIP Trunk Security Profile where Name   begins with      | h 🗧 Find Clear Filter 🕂 🛥                                             |
| No active query. Pk                                           | ease enter your search criteria using the options above.              |
| Add New                                                       |                                                                       |

Creare un profilo di sicurezza trunk SIP come mostrato in questa schermata.

| aluda Cisco Unified CM                  | Administration                      | Navigation C       | lisco Unified CM Administration | n ÷ Go            |  |  |
|-----------------------------------------|-------------------------------------|--------------------|---------------------------------|-------------------|--|--|
| CISCO For Cisco Unified Communi         | cations Solutions                   | admin              | Search Documentation            | About Logout      |  |  |
| System - Call Routing - Media Resource  | s · Advanced Features · Device ·    | Application - Use  | r Management 👻 Bulk Admin       | stration 👻 Help 👻 |  |  |
| SIP Trunk Security Profile Configura    | tion                                | Rei                | ated Links: Back To Find        | /List ‡ Go        |  |  |
| 📊 Save 🗙 Delete 📄 Copy 睯 R              | eset 🧷 Apply Config 🕂 Add New       |                    |                                 |                   |  |  |
| Status                                  |                                     |                    |                                 |                   |  |  |
| i Status: Ready                         |                                     |                    |                                 |                   |  |  |
| SIP Trunk Security Profile Information  | n                                   |                    |                                 |                   |  |  |
| Name*                                   | Non Secure SIP Trunk Profile For VC | s                  |                                 |                   |  |  |
| Description                             | Non Secure SIP Trunk Profile auther | nticated by null S |                                 |                   |  |  |
| Device Security Mode                    | Non Secure                          | \$                 |                                 |                   |  |  |
| Incoming Transport Type*                | TCP+UDP                             |                    |                                 |                   |  |  |
| Outgoing Transport Type                 | ( TCP ‡)                            |                    |                                 |                   |  |  |
| Enable Digest Authentication            |                                     |                    |                                 |                   |  |  |
| Nonce Validity Time (mins)*             | 600                                 |                    |                                 |                   |  |  |
| X.509 Subject Name                      |                                     |                    |                                 |                   |  |  |
| Incoming Port*                          | 5060                                |                    |                                 |                   |  |  |
| Enable Application level authorization  |                                     |                    |                                 |                   |  |  |
| Accept presence subscription            |                                     |                    |                                 |                   |  |  |
| Accept out-of-dialog refer**            |                                     |                    |                                 |                   |  |  |
| Accept unsolicited notification         |                                     |                    |                                 |                   |  |  |
| Accept replaces header                  |                                     |                    |                                 |                   |  |  |
| Transmit security status                |                                     |                    |                                 |                   |  |  |
| Allow charging header                   |                                     |                    |                                 |                   |  |  |
| SIP V.150 Outbound SDP Offer Filtering* | Use Default Filter                  | \$                 |                                 |                   |  |  |
| Save Delete Copy Reset                  | Apply Config Add New                |                    |                                 |                   |  |  |

Nel CUCM, aggiungere un trunk SIP verso VCS Control/Expressway-C.

### Scegliete Periferica > Trunk e fate clic su Aggiungi nuovo.

| ahaha      | Cisco U        | nified CM Ad       | ministration      |            |                   |                           |                         | Nav     | igation Cisco Unified CM Adr | ninistration ‡ | 60     |
|------------|----------------|--------------------|-------------------|------------|-------------------|---------------------------|-------------------------|---------|------------------------------|----------------|--------|
| cisco      | For Cisco Un   | ified Communicatio | ns Solutions      |            |                   |                           |                         | cucmapp | Search Documentation         | About L        | Logout |
| System +   | Call Routing + | Media Resources 🔻  | Advanced Features | Device +   | Application +     | User Management 👻         | Balk Administration 🔻   | Halp 👻  |                              |                |        |
| Find and I | List Trunks    |                    |                   |            |                   |                           |                         |         |                              |                |        |
| 🕂 Add N    | lens           |                    |                   |            |                   |                           |                         |         |                              |                |        |
|            |                |                    |                   |            |                   |                           |                         |         |                              |                |        |
| Trunks     |                |                    |                   |            |                   |                           |                         |         |                              |                |        |
| Find Trunk | os where Devic | e Name             | begins with       | Select Ite | m or enter sear   | Find Clear Filter         | + =                     |         |                              |                |        |
|            |                |                    |                   | No active  | query. Please ent | er your search onteria us | sing the options above. |         |                              |                |        |
| Add New    | u.             |                    |                   |            |                   |                           |                         |         |                              |                |        |

Queste impostazioni del trunk sono dipendenti dalla progettazione.

| System - Call Routing - Media Resources - Advanced Features - Devic                                                          | te + Application + User Management + Bulk Administration + Help + |
|----------------------------------------------------------------------------------------------------|-------------------------------------------------------------------|
| Trunk Configuration                                                                                                    | Related Links: Back To Find/List 🗧 Go                             |
|                                                                                                    |                                                                   |
| Status                                                                                                    |                                                                   |
| () Status: Ready                                                                                                    |                                                                   |
| Device Information                                                                                                    |                                                                   |
| Product:                                                                                                    | SIP Trunk                                                         |
| Device Protocol:                                                                                                    | SIP                                                               |
| Trunk Service Type Device Name <sup>3</sup>                                                                                  | None(Default)                                                     |
| Description                                                                                                    | VCS_DURK                                                          |
| Description                                                                                                    | Trunk to VCS-Control                                              |
| Common Device Configuration                                                                                                  | Default :                                                         |
| Coll Classification 5                                                                                                    | < None > +                                                        |
| Call Classification                                                                                                    | Use System Debuit.                                                |
| Location <sup>2</sup>                                                                                                    | < Rone > +                                                        |
| AAB Course                                                                                                    | Fub_rene t                                                        |
| Turneled Bratecel <sup>2</sup>                                                                                               | < Anne > · ·                                                      |
| OSIG Variant <sup>†</sup>                                                                                                    | Note: .                                                           |
| ASN 1 SOSE OID Encoding*                                                                                                    | No Changes +                                                      |
| Parket Canture Mode*                                                                                                    | No changes                                                        |
| Packet Capture Duration                                                                                                    |                                                                   |
| Disada Tempinatian Daint Georgiand                                                                                           | •                                                                 |
| Ginedia territriador Parte Regurea                                                                                           |                                                                   |
| - SIP Information                                                                                                    |                                                                   |
| . Destination                                                                                                    |                                                                   |
| Destination Address is an SRV                                                                                                |                                                                   |
| Destination Address Destination Add                                                                                          | dress IRus Destination Rat Status Status Resear Duration          |
| 1* 10.106.93.178                                                                                                    | 5060 up Time Up: 0 day 0 hour 20 minutes 🔳 🖃                      |
| MTP Preferred Originating Codec <sup>®</sup> 711ulaw                                                                         | \$                                                                |
| BLF Presence Group 4 Standard Presence group                                                                                 | :                                                                 |
| SIP Trunk Security Profile* Non Secure SIP Trunk Profile For VCS                                                             | +                                                                 |
| Rerouting Calling Search Space < None >                                                                                      | \$<br>                                                            |
| SUSCHIDE Calling Search Space   SUSSCHIDE Calling Search Space                                                               | 4                                                                 |
| SIP Frofile * Standard SIP Profile For Class VCS                                                                             | 2 Vew Details                                                     |
| DTHF Signaling Nethod <sup>8</sup> No Preference                                                                             | 8                                                                 |
| - Normalization Script                                                                                                    |                                                                   |
| Normalization Script < None > 0                                                                                              |                                                                   |
| Enable Trace                                                                                                    |                                                                   |
| Parameter Name Parameter V                                                                                                   | Dise                                                              |
| 1                                                                                                    |                                                                   |
| Recording Information                                                                                                    |                                                                   |
| None                                                                                                    |                                                                   |
| This brunk connects to a recording-enabled gateway     This brunk connects to other dustance with recording-enabled gateways |                                                                   |
|                                                                                                    |                                                                   |
| Geolocation Configuration                                                                                                    |                                                                   |
| Coolecation < Nore > 2                                                                                                    |                                                                   |
| CONVERSION FINAN E NOVE > 2                                                                                                  |                                                                   |
| Send Cardenation Information                                                                                                 |                                                                   |
| Send Geolocation Information                                                                                                 |                                                                   |

## Configurazione controllo VCS

Creare una zona adiacente in Controllo VCS / Expressway-C verso CUCM.

Scegliete **Configurazione > Zone > Zone** e fate clic su **Nuovo** per aggiungere la zona.

| alı<br>cıs | CO Cisc     | co TelePresenc        | e Video Com  | munication Server | Control     |            |                    |                            |
|------------|-------------|-----------------------|--------------|-------------------|-------------|------------|--------------------|----------------------------|
| Status     | System      | Configuration         | Applications | Users Maintenan   | 08          |            |                    | 20                         |
| Zone       | 5           |                       |              |                   |             |            | You are here: Cor  | figuration + Zones + Zones |
|            | Name 🔻      | Туре                  | Calls        | Bandwidth used    | H323 status | SIP status | Search rule status | Actions                    |
|            | DefaultZone | Default zone          | 0            | 0 kbps            | On          | On         |                    | View/Edit                  |
| New        | Delete      | lect all Unselect all |              |                   |             |            |                    |                            |

Queste impostazioni dell'area dipendono dalla progettazione.

CISCO Cisco TelePresence Video Communication Server Control

| Status System Configuration Applications Users | Vaintenance                                             | 3) Halo. 19 Locast                                       |
|------------------------------------------------|---------------------------------------------------------|----------------------------------------------------------|
| Create zone                                    |                                                         | You are here: Configuration + Zones + Zones + Greate zon |
| Configuration                                  |                                                         |                                                          |
| Name                                           | Zone lowerds CUCM                                       |                                                          |
| Туро                                           | • (Neighbor :)                                          |                                                          |
| Hop count                                      | * 15 J                                                  |                                                          |
| H.323                                          |                                                         |                                                          |
| Mode                                           | (ar :) b                                                |                                                          |
| 418                                            |                                                         |                                                          |
| Mode                                           | (0n : ) ()                                              |                                                          |
| Fort                                           | · 5060                                                  |                                                          |
| Transport                                      | (TCP : )                                                |                                                          |
| Accept provied registrations                   | Alow 1 1                                                |                                                          |
| Media encryption mode                          | (Auto : ) (j                                            |                                                          |
| ICE support                                    | (ar : )                                                 |                                                          |
| Authentication                                 |                                                         |                                                          |
| Authentication policy                          | Do not check credentials 🗧 🧃                            |                                                          |
| S P authentication trust mode                  | ( <b>ar</b> : )                                         |                                                          |
| Location                                       |                                                         |                                                          |
| Peer 1 address                                 | 10.106.93.167                                           |                                                          |
| Peer 2 address                                 | j.                                                      |                                                          |
| Peer 3 address                                 | 0                                                       |                                                          |
| Poer 4 address                                 | j.                                                      |                                                          |
| Peer 6 address                                 | L .                                                     |                                                          |
| Peer 6 address                                 | Q.                                                      |                                                          |
| Advanced                                       |                                                         |                                                          |
| Zone profile                                   | Cisco Unified Communications Manager (5.6.1 or later) 1 |                                                          |
|                                                |                                                         |                                                          |

Create zone Cancel

Verificare che il parametro Chiamate a indirizzi IP sconosciuti sia impostato su Indiretto in Controllo VCS / Expressway-C. A tale scopo, scegliere Configurazione > Dial Plan > Configurazione.

| CISCO Cisco TelePresence Video Communication Server Control |                                                         |
|-------------------------------------------------------------|---------------------------------------------------------|
| Status System Configuration Applications Users Maintenance  | হ Help, তল Logout                                       |
| Dial plan configuration                                     | You are here: Configuration > Dial plan > Configuration |
| Configuration                                               |                                                         |
| Calls to unknown IP addresses (i)                           |                                                         |
| Falbeck alias                                               |                                                         |

Save

### Configurazione VCS Expressway

Nell'elenco a discesa Chiamate a indirizzi IP sconosciuti selezionare Direct in VCS Expressway / Expressway-E. In VCS Expressway / Expressway-E non è necessaria una regola di ricerca per instradare le chiamate basate su IP.

| CISCO Cisco TelePresence Video Communication Server Expressway |                   |                                                         |  |  |  |  |  |  |  |
|----------------------------------------------------------------|-------------------|---------------------------------------------------------|--|--|--|--|--|--|--|
| Status System Configuration Applications                       | Users Maintenance | ? Help. @ Logout                                        |  |  |  |  |  |  |  |
| Dial plan configuration                                        |                   | You are here: Configuration > Dial plan > Configuration |  |  |  |  |  |  |  |
| Configuration                                                  |                   |                                                         |  |  |  |  |  |  |  |
| Calls to unknown IP addresses                                  | Direct            |                                                         |  |  |  |  |  |  |  |
| Fallback alias                                                 | ۲                 |                                                         |  |  |  |  |  |  |  |
|                                                                |                   |                                                         |  |  |  |  |  |  |  |

#### Opzione 1 - Aggiungere un suffisso all'indirizzo IP

In CUCM, aggiungere un modello di route SIP per inviare le chiamate con il suffisso vcs.domain al trunk VCS Control/Expressway-C.

Scegliere Instradamento chiamate > Modello instradamento SIP e fare clic su Aggiungi nuovo.

| abab        | Inductor Cisco Unified CM Administration |                   |                              |               |                 |           | Navigation Cisco Unified CM Administration Cisco Unified CM Administration |                    |             |  |  |  |
|-------------|------------------------------------------|-------------------|------------------------------|---------------|-----------------|-----------|----------------------------------------------------------------------------|--------------------|-------------|--|--|--|
| cisco       | For Cisco U                              | nified Communicat | ions Solutions               |               | a               | dmin      | Search Docum                                                               | entation Abo       | ut   Logout |  |  |  |
| System 👻    | Call Routing 👻                           | Media Resources 🔹 | Advanced Features -          | Device 👻      | Application     | - User    | Management 👻                                                               | Bulk Administratio | xn ▼ Help ▼ |  |  |  |
| Find and L  | List SIP Rout                            | e Patterns        |                              |               |                 |           |                                                                            |                    |             |  |  |  |
| 🕂 Add Ne    | Add New                                  |                   |                              |               |                 |           |                                                                            |                    |             |  |  |  |
| Status      |                                          |                   |                              |               |                 |           |                                                                            |                    |             |  |  |  |
| i) 0 rec    | ords found                               |                   |                              |               |                 |           |                                                                            |                    |             |  |  |  |
|             |                                          |                   |                              |               |                 |           |                                                                            |                    | (           |  |  |  |
| SIP Rout    | te Pattern                               |                   |                              |               |                 |           |                                                                            | Rows per Pa        | ge_50 ÷     |  |  |  |
| Find SIP Ro | oute Pattern w                           | here IPv4 Pattern | begins with                  | •             |                 | Fin       | d Clear Filter                                                             | - 4 -              |             |  |  |  |
|             |                                          | No                | active query. Please enter y | our search cr | iteria using th | e options | above.                                                                     |                    |             |  |  |  |
| Add New     | v                                        |                   |                              |               |                 |           |                                                                            |                    |             |  |  |  |

Impostare il modello di route SIP come mostrato di seguito.

Modello IPV4: dominio.vc

| alada Cisco             | <b>Unified CM Administration</b>                                 | n Navigation Cisco Unified CM Administration Cisco Unified CM Administration    |
|-------------------------|------------------------------------------------------------------|---------------------------------------------------------------------------------|
| CISCO For Cisco         | Unified Communications Solutions                                 | admin Search Documentation About Logou                                          |
| System - Call Routing   | <ul> <li>Media Resources </li> <li>Advanced Features </li> </ul> | Device      Application      User Management      Bulk Administration      Help |
| SIP Route Pattern Co    | onfiguration                                                     | Related Links: Back To Find/List 🗘 Go                                           |
| Save                    |                                                                  |                                                                                 |
| Status                  |                                                                  |                                                                                 |
| i Status: Ready         |                                                                  |                                                                                 |
| Pattern Definition      |                                                                  |                                                                                 |
| Pattern Usage*          | Domain Routing                                                   | •                                                                               |
| IPv4 Pattern*           | vcs.domain                                                       |                                                                                 |
| IPv6 Pattern            |                                                                  |                                                                                 |
| Description             |                                                                  |                                                                                 |
| Route Partition         | < None >                                                         | \$                                                                              |
| SIP Trunk/Route List*   | VCS_trunk                                                        | (Edit)                                                                          |
| Block Pattern           |                                                                  |                                                                                 |
| Calling Party Transfe   | ormations                                                        |                                                                                 |
| Use Calling Party's     | External Phone Mask                                              |                                                                                 |
| Calling Party Transform | nation Mask                                                      |                                                                                 |
| Prefix Digits (Outgoing | (Calls)                                                          |                                                                                 |
| Calling Line ID Present | tation* Default                                                  | \$                                                                              |
| Calling Line Name Pres  | sentation* Default                                               | \$                                                                              |
| Connected Party Tra     | nsformations                                                     |                                                                                 |
| Connected Line ID Pre   | sentation* Default                                               | \$                                                                              |
| Connected Line Name     | Presentation* Default                                            | \$                                                                              |
| Save                    |                                                                  |                                                                                 |

In Controllo VCS / Expressway-C, trasformare la porzione di dominio strip di un alias quando viene composto un indirizzo IP.

Scegliere Configurazione > Piano di composizione > Trasformazioni e fare clic su Nuovo.

| cis    | CO Cise    | co TelePresen | i <b>ce</b> Video Con | nmunica  | tion Ser | rver Control |                    |                              |                  |              |
|--------|------------|---------------|-----------------------|----------|----------|--------------|--------------------|------------------------------|------------------|--------------|
| Status | System     | Configuration | Applications          | Users    | Mainte   | enance       |                    |                              |                  | 200          |
| Trans  | forms      |               |                       |          |          |              |                    | You are here: Configurati    | on • Dial plan • | Transforms   |
| _      | Priority = | State         | Description           |          | Pattern  | Туре         | Behavior           | Replace                      | Actions          | _            |
| New    | Delete     | Disable       | Select all Unse       | lect all |          |              | Transforms are app | lied in priority order, with | 1 being the high | est priority |

Creare la trasformazione come illustrato di seguito.

Stringa modello: (.\*)\.(.\*)\.(.\*)\.(.\*)@vcs.domain

Stringa di sostituzione: \1.\2.\3.\4

CISCO Cisco TelePresence Video Communication Server Control

| s | tatus     | System    | Configuration | Applications | Users           | Maintenance                           | (?) Help, Of Logout                                                     |
|---|-----------|-----------|---------------|--------------|-----------------|---------------------------------------|-------------------------------------------------------------------------|
| С | reate     | transform | ı             |              |                 |                                       | You are here: Configuration > Dial plan > Transforms > Create transform |
|   | Configu   | ration    |               |              |                 |                                       |                                                                         |
|   | Priority  |           |               |              | 1               |                                       |                                                                         |
|   | Descripti | on        |               |              | Tmasform        | to strip domain from ip-address calls | Ð                                                                       |
|   | Pattern t | ype       |               |              | Regex           | • (j)                                 |                                                                         |
|   | Pattern s | tring     |               |              | * (.*)\.(.*)\.( | ").(.")@vcs.domain                    |                                                                         |
|   | Patiern b | shavior   |               |              | Replace         | • (i)                                 |                                                                         |
|   | Replace   | string    |               |              | \1.\2.\3\.\4    | l .                                   |                                                                         |
|   | State     |           |               |              | Enabled         | •                                     |                                                                         |
|   |           |           |               |              |                 |                                       |                                                                         |

Create transform Cancel

In VCS Control / Expressway-C è necessario disporre di una regola di ricerca che invia la chiamata a VCS Expressway / Expressway-E quando viene composto un indirizzo IP.

Scegliere Configurazione > Piano di composizione > Regole di ricerca e fare clic su Nuovo.

|   | CISCO Cisco TelePresence Video Communication Server Control         |          |                |          |            |                |          |           |              |                |                  |                |                 |                             |                      |
|---|---------------------------------------------------------------------|----------|----------------|----------|------------|----------------|----------|-----------|--------------|----------------|------------------|----------------|-----------------|-----------------------------|----------------------|
| 5 | Status                                                              | Syst     | em Configura   | ation    | Applicatio | ns Users       | Mainte   | nance     |              |                |                  |                |                 | 3                           | Help. 🖂 Logout       |
| 5 | Search rules You are here: Configuration + Dial plan + Search rules |          |                |          |            |                |          |           |              |                |                  |                |                 |                             |                      |
|   |                                                                     | Priority | Rule name      | Protocol | Source     | Authentication | berluper | Mode      | Pattern type | Pattern string | Pattern behavior | On match       | Target          | State                       | Actions              |
|   | 0                                                                   | 50       | LocalZoneMatch | Any      | Any        | No             |          | Any alias |              |                |                  | Continue       | Loca/Zone       | <ul> <li>Enabled</li> </ul> | View/Edit   Clone    |
| Ī | New                                                                 | Delete   | Enable Disab   | Selec    | tal Ur     | select all     |          |           |              |                | Search rules     | are applied in | n priority orde | r, with 1 being             | the highest priority |

Creare la regola di ricerca per VCS Expressway / Expressway-E.

| CISCO Cisco TelePresence Video Com       | munication Server Control     |                                                                           |
|------------------------------------------|-------------------------------|---------------------------------------------------------------------------|
| Status System Configuration Applications | Users Maintenance             | 2 Help. 😁 Logout                                                          |
| Edit search rule                         |                               | You are here: Configuration + Dial plan + Search rules + Edit search rule |
| Configuration                            |                               |                                                                           |
| Rule name                                | * Dial IP Address search rule |                                                                           |
| Description                              | Ð                             |                                                                           |
| Priority                                 | • 10 (1)                      |                                                                           |
| Protocol                                 | Any 🗧 👔                       |                                                                           |
| Source                                   | Any :                         |                                                                           |
| Request must be authenticated            | No :                          |                                                                           |
| Mode                                     | Any IP address 🛟 👔            |                                                                           |
| On successful match                      | Stop 🛟 👔                      |                                                                           |
| Target                                   | Traversal Client zone B2B     |                                                                           |
| State                                    | Enabled ;                     |                                                                           |

Save Delete Cancel

#### Opzione 2 - Trasformazione dell'indirizzo IP in una stringa

Sul CUCM aggiungere un percorso per inviare chiamate con il percorso !\*!\*!\*! al VCS Control /

Expressway-C trunk.

Scegliere Instradamento chiamate > Instradamento/ricerca > Modello di instradamento e fare clic su Aggiungi nuovo.

| alude Cisco Unified CM Administration |               |         |              |         |              | ion   | Navigation Cisco Unified CM Administration |                 |         |                |           |                |            |       | : Go |            |          |        |         |        |
|---------------------------------------|---------------|---------|--------------|---------|--------------|-------|--------------------------------------------|-----------------|---------|----------------|-----------|----------------|------------|-------|------|------------|----------|--------|---------|--------|
| cisco                                 | For Cisco     | Unified | Communica    | tions 5 | Solutions    |       |                                            |                 |         |                |           |                |            | admin | 1    | Search Doo | umentati | on     | About   | Logout |
| System -                              | Cell Routing  | → Med   | ia Resources | + Ad    | Manced Featu | rea 🔻 | Device +                                   | Application     | - Us    | er Managem     | ient 👻    | Bulk Adminis   | stration 🚽 | Help  | •    |            |          |        |         |        |
| Find and I                            | List Route I  | Pattern |              |         |              |       |                                            |                 |         |                |           |                |            |       |      |            |          |        |         |        |
| de vige                               | CW .          |         |              |         |              |       |                                            |                 |         |                |           |                |            |       |      |            |          |        |         |        |
| -Status-                              | atus          |         |              |         |              |       |                                            |                 |         |                |           |                |            |       |      |            |          |        |         |        |
| (i) 0 rec                             | cords found   |         |              |         |              |       |                                            |                 |         |                |           |                |            |       |      |            |          |        |         |        |
| Pourte P                              |               |         |              |         |              |       |                                            |                 |         |                |           |                |            |       |      |            | Be       | we no  | r Page  | 50 0   |
| Noute P                               | awerns        |         |              |         |              |       |                                            |                 |         |                |           |                |            |       |      |            |          | and pe | a suger |        |
| Find Routs                            | e Patterns wh | ere Pa  | tem          | \$      | begins wit   | th ‡  |                                            |                 | Find    | d Clear f      | filter    | •              |            |       |      |            |          |        |         |        |
|                                       |               |         |              |         |              | No ac | tive query. R                              | Please enter yo | er sean | ch oriteria us | ing the p | options above. |            |       |      |            |          |        |         |        |
| Add Nex                               | N             |         |              |         |              |       |                                            |                 |         |                |           |                |            |       |      |            |          |        |         |        |

Aggiungete un nuovo pattern di stesura come mostrato di seguito.

#### Motivo route: !\*!\*!\*!

| cisco           | CISCO Unified CM Administration<br>For Cisco Unified Communications Solutions |                 |                                        |             |               |                 | Na                    | vigation<br>admin | Cisco Uni | fied CM Administra | tion<br>About | ÷ Go |
|-----------------|-------------------------------------------------------------------------------|-----------------|----------------------------------------|-------------|---------------|-----------------|-----------------------|-------------------|-----------|--------------------|---------------|------|
| System +        | Call Routing - Media                                                          | Resources -     | Advanced Features +                    | Device +    | Application + | User Management | - Bulk Administration | - Help            | -         |                    |               |      |
| Route Pat       | tern Configuration                                                            |                 |                                        |             |               |                 |                       |                   | Relate    | d Links: Back 1    | fo Find/List  | ÷ 😡  |
| ave 🔚           |                                                                               |                 |                                        |             |               |                 |                       |                   |           |                    |               |      |
| Status<br>Statu | is: Ready                                                                     |                 |                                        |             |               |                 |                       |                   |           |                    |               |      |
| -Pattern D      | Definition                                                                    |                 |                                        |             |               |                 |                       |                   |           |                    |               |      |
| Route Pat       | tern *                                                                        |                 | (elelel                                |             |               |                 |                       |                   |           |                    |               |      |
| Route Par       | tition                                                                        |                 | < None >                               |             |               | \$              |                       |                   |           |                    |               |      |
| Descriptio      | n                                                                             |                 |                                        |             |               |                 |                       |                   |           |                    |               |      |
| Numberin        | g Plan                                                                        |                 | Not Selected                           |             |               | \$              |                       |                   |           |                    |               |      |
| Route Fit       | er                                                                            |                 | < None >                               |             |               | \$              |                       |                   |           |                    |               |      |
| NLPP Prec       | edence*                                                                       |                 | Default                                |             |               | •               |                       |                   |           |                    |               |      |
| Apply           | Call Blocking Percentag                                                       | ge              |                                        |             |               |                 |                       |                   |           |                    |               |      |
| Resource        | Priority Namespace Ne                                                         | twork Domain    | < None >                               |             |               | \$              |                       |                   |           |                    |               |      |
| Route Cla       | ss *                                                                          |                 | Default                                |             |               | \$              |                       |                   |           |                    |               |      |
| Gateway/        | Route List*                                                                   |                 | VCS_trunk                              |             |               | ÷ (Edit)        |                       |                   |           |                    |               |      |
| Route Opt       | tion                                                                          |                 | <ul> <li>Route this pattern</li> </ul> |             |               |                 |                       |                   |           |                    |               |      |
|                 |                                                                               |                 | <ul> <li>Block this pattern</li> </ul> | No Error    |               | \$              |                       |                   |           |                    |               |      |
| Call Class      | ification*                                                                    | OffNet          |                                        |             | \$            |                 |                       |                   |           |                    |               |      |
| External 0      | Call Control Profile                                                          | < None >        |                                        |             | \$            |                 |                       |                   |           |                    |               |      |
| Allow           | Device Override 🥑 Pro                                                         | ovide Outside D | Dial Tone 🗍 Allow Ove                  | rlap Sendir | ng 🗍 Urgent P | riority         |                       |                   |           |                    |               |      |
| Requir          | e Forced Authorization                                                        | Code            |                                        |             |               |                 |                       |                   |           |                    |               |      |
| Authoriza       | tion Level*                                                                   | 0               |                                        |             |               |                 |                       |                   |           |                    |               |      |
| Requir          | e Client Matter Code                                                          |                 |                                        |             |               |                 |                       |                   |           |                    |               |      |

**Nota:** Il !\*!\*!\*! potrebbe causare ritardi nell'elaborazione di altri modelli di route, pertanto è necessario prestare attenzione quando si utilizza questo modello. Un buon modo sarebbe quello di inserire questo modello di percorso in una partizione separata e avere solo gli endpoint che devono comporre gli indirizzi IP per accedere a questa partizione .

Sul controllo VCS / Expressway-C è necessaria una trasformazione che modifichi l'alias da "\*" a "." quando viene composto un indirizzo IP.

#### Scegliere Configurazione > Piano di composizione > Trasformazioni e fare clic su Nuovo.

| i)<br>C | sco Cis    | co TelePrese  | <b>nce</b> Video Com | munication Server ( | Control |                     |                              |                              |
|---------|------------|---------------|----------------------|---------------------|---------|---------------------|------------------------------|------------------------------|
| Statu   | s System   | Configuration | Applications         | Users Maintenanc    | e       |                     |                              | 20                           |
| Tran    | sforms     |               |                      |                     |         |                     | You are here: Configurat     | ion • Dial plan • Transforms |
|         | Priority = | State         | Description          | Pattern             | Туре    | Behavior            | Replace                      | Actions                      |
| New     | Delete     | Disable       | Select all Unsele    | ect all             |         | Transforms are appl | lied in priority order, with | 1 being the highest priority |

Creare la trasformazione come illustrato di seguito.

Stringa modello: (\d\d?\d?)(\\*)(\d\d?\d?)(\\*)(\d\d?\d?)(\\*)(\d\d?\d?)(.\*)

Stringa di sostituzione: \1.\3.\5.\7

| latus System Configuration | Applications Users Maintenance                                | ? 안              |
|----------------------------|---------------------------------------------------------------|------------------|
| reate transform            | You are here: Configuration > Dial plan > Transforms          | Create transform |
| Configuration              |                                                               |                  |
| Priority                   | 1                                                             |                  |
| Description                | Transform to modify * to . for ip-address dialing.            |                  |
| Pattern type               | Regex : 1                                                     |                  |
| Pattern string             | * (\d\d?\d?)(\*)(\d\d?\d?)(\*)(\d\d?\d?)(\*)(\d\d?\d?\d?)(\*) |                  |
| Pattern behavior           | Replace : i                                                   |                  |
| Replace string             | ML13L15L17                                                    |                  |
| State                      | Enabled : (i)                                                 |                  |

Create transform Cancel

In VCS Control / Expressway-C è necessario disporre di una regola di ricerca che invia la chiamata a VCS Expressway / Expressway-E quando viene composto un indirizzo IP.

Scegliere Configurazione > Piano di composizione > Regole di ricerca e fare clic su Nuovo.

| uli<br>ci | CISCO Cisco TelePresence Video Communication Server Control |                |          |            |                |          |           |              |                |                  |               |                 |                             |                        |
|-----------|-------------------------------------------------------------|----------------|----------|------------|----------------|----------|-----------|--------------|----------------|------------------|---------------|-----------------|-----------------------------|------------------------|
| Status    | Syste                                                       | em Configur    | ation    | Applicatio | ns Users       | Mainte   | nance     |              |                |                  |               |                 | (1                          | Help. 😁 Logout         |
| Sear      | ch rule                                                     | 5              |          |            |                |          |           |              |                |                  | You a         | re here: Conf   | Iguration • Dia             | il plan • Search rules |
|           | Priority                                                    | Rule name      | Protocol | Source     | Authentication | beriuper | Mode      | Pattern type | Pattern string | Pattern behavior | On match      | Target          | State                       | Actions                |
| 0         | 50                                                          | LocalZoneMatch | Any      | Any        | No             |          | Any alias |              |                |                  | Continue      | LocalZone       | <ul> <li>Enabled</li> </ul> | View/Edit   Clone      |
| New       | Delete                                                      | Enable Disab   | le Selec | tal Ur     | select all     |          |           |              |                | Search rules     | are applied i | n priority orde | ar, with 1 being            | a the highest priority |

Creare la regola di ricerca per VCS Expressway / Expressway-E.

| Status   | System          | Configuration | Applications | Users Maintenance             |   | ? Help. So Logout                                                         |
|----------|-----------------|---------------|--------------|-------------------------------|---|---------------------------------------------------------------------------|
| Edit s   | earch rule      |               |              |                               |   | You are here: Configuration > Dial plan > Search rules > Edit search rule |
| Config   | juration        |               |              |                               |   |                                                                           |
| Rule n   | ame             |               |              | * Dial IP Address search rule | ٢ |                                                                           |
| Descri   | ption           |               |              |                               | ٢ |                                                                           |
| Priority | 1               |               |              | • 10 ()                       |   |                                                                           |
| Protoc   | ol              |               |              | Any 🛟 👔                       |   |                                                                           |
| Source   |                 |               |              | Any 📫 👔                       |   |                                                                           |
| Reque    | st must be auth | enticated     |              | No 🔹 👔                        |   |                                                                           |
| Mode     |                 |               |              | Any IP address 📫 👔            |   |                                                                           |
| On suc   | coessful match  |               |              | Stop 🛟 👔                      |   |                                                                           |
| Target   |                 |               |              | * Traversal Client zone B2B   | • |                                                                           |
| State    |                 |               |              | Enabled +                     |   |                                                                           |
|          |                 |               |              |                               |   |                                                                           |

| Save | Delete | Cancel |
|------|--------|--------|
|      |        |        |

**Nota:** Se la modalità SIP UDP è attivata, VCS Expressway / Expressway-E avvia prima la chiamata SIP come chiamata nativa. Se il dispositivo di destinazione non risponde all'invito SIP, VCS Expressway / Expressway-E continua a eseguire la chiamata SIP UDP fino al timeout standard di negoziazione delle chiamate (circa 32 secondi). Infine, il risultato è una chiamata interworking H.323 secondo il comportamento previsto.

## Verifica

Per verificare che la configurazione funzioni correttamente, consultare questa sezione.

Al termine dei passaggi precedenti, comporre l'indirizzo IP come stringa o l'indirizzo IP con il dominio aggiunto (a seconda dell'opzione di configurazione selezionata) e verificare se la chiamata all'estremità remota funziona.

## Risoluzione dei problemi

Le informazioni contenute in questa sezione permettono di risolvere i problemi relativi alla configurazione.

Raccogliere i registri dettagliati di interfaccia diagnostica di sistema/livello di distribuzione del segnale (SDI/SDL) da CUCM e i registri diagnostici di "livello debug" da VCS-Control / Expressway-C e VCS-Expressway / Expressway-E. Fornire questi registri al Cisco Technical Assistance Center (TAC) per analizzarli se la chiamata non funziona dopo il completamento delle precedenti fasi di configurazione.